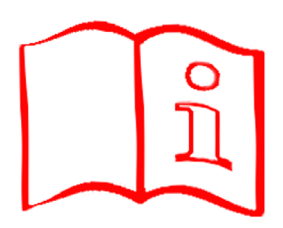

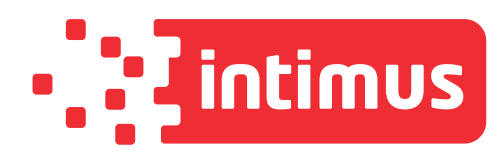

# **Auditor Pro**

**Operator Manual** 

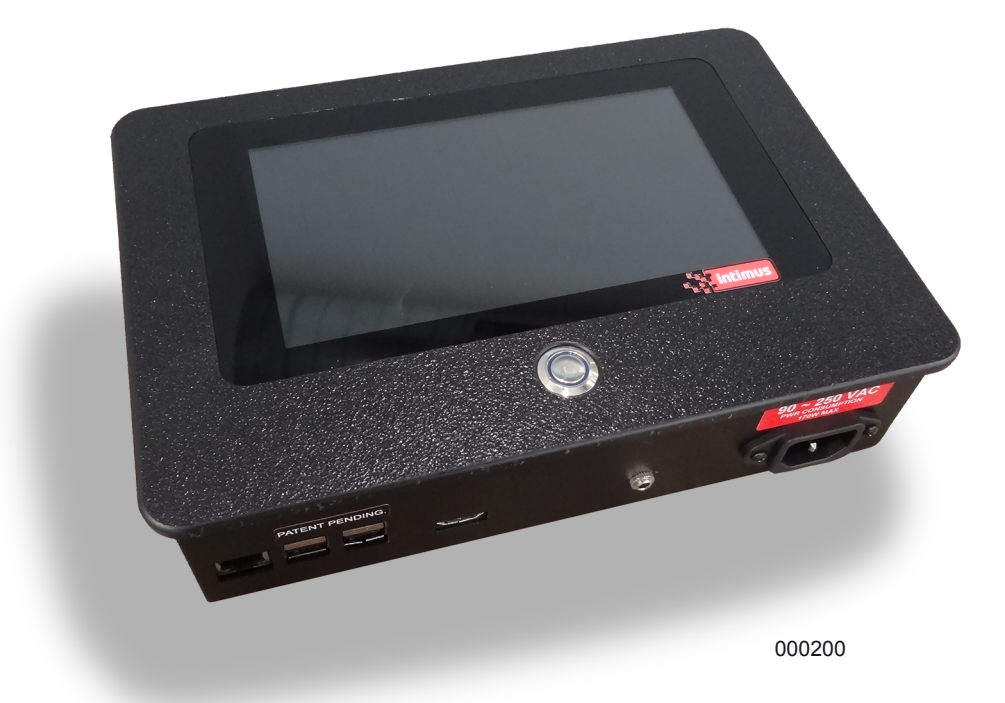

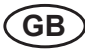

# intimus Auditor Pro

**Operator Manual** 

Typ/Type: **349** 

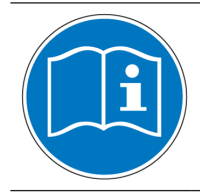

Before operating, please read the Operating Instructions!

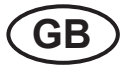

(page 3 - 12)

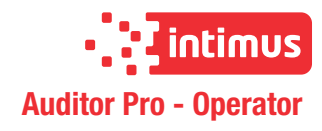

# Contents

| 1   | Safety Information3                            |
|-----|------------------------------------------------|
| 2   | Overview                                       |
| 2.1 | Administrator Setup3                           |
| 2.2 | Introduction3                                  |
| 2.3 | Storage Capacity4                              |
| 2.4 | Verification Processing Options4               |
| 2.5 | Input devices4                                 |
| 3   | Getting Started with<br>Auditor Pro4           |
| 4   | Witness Login5                                 |
| 5   | Add Location or Job#5                          |
| 6   | Configure Auditor Pro System 6                 |
| 7   | Degaussing and Destroying<br>with Auditor Pro6 |

| 8  | Destroying with 240/360 Crusher /<br>360 Destroyer8                                     |
|----|-----------------------------------------------------------------------------------------|
| 9  | Solid-State Media Destruction Verification9                                             |
| 10 | Logging Out and Powering<br>Down the System10                                           |
| 11 | Connecting Auditor Pro to a<br>Degausser or Destroyer<br>after turning on Auditor Pro10 |
| 12 | Focusing Camera11                                                                       |
| 13 | Troubleshooting:11                                                                      |
| 14 | Disposal of the machine12                                                               |
| 15 | Technical Data12                                                                        |
| 16 | Certificate of Conformity13                                                             |

# 1 Safety Information

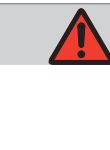

### **DANGER!**

#### Risk of injury! Damage to the machine!

- The machine's power supply must be near the machine and easily accessible!
- $\ \ \,$  Only use the machine in closed, temperated (10-25 °C) spaces.

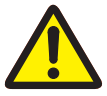

# The device may not be used by several people at the same time!

The safety elements' design is based on safe one-person operation.

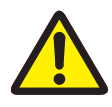

In case of danger, disconnect the machine with the mains switch or emergency stop button, or disconnect the power plug

# 2 Overview

### 2.1 Administrator Setup

Use this administrator manual during initial set up of your **Auditor Pro** system and to perform administrative functions, such as retrieving reports, adding and removing users, and changing user passwords.

### 2.2 Introduction

The **intimus Auditor Pro** Erasure Verification System is used with the intimus 20000, 20000S, 9000, and 8000 hard drive degaussers and intimus Crusher hard drive destroyer.

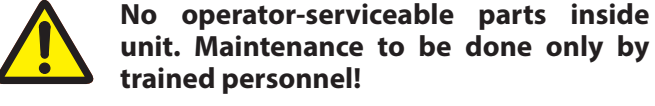

trained personnel!

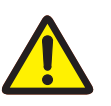

Check input voltage before plug in!

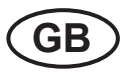

The Auditor Pro captures JPG images of the erased hard drive and collects information about the degauss and crush cycle.

**Auditor Pro** creates Certificates of Erasure and Destruction. The **intimus Auditor Pro** comes equipped with USB and Ethernet ports allowing for direct printing, exporting to USB devices including optical & thumb drives, and transferring to the network via FTP.

It is easy and convenient to download the CSV database and JPG images, or to print or create PDF Certificates of Erasure and Destruction directly from the **Auditor Pro.** 

### 2.3 Storage Capacity

intimus Auditor Pro can store up to 16G of memory. When memory is 90% full, a warning will appear for administrator to export and delete data. At 95%, Auditor Pro will not collect any more data.

### 2.4 Verification Processing Options

The system can operate in one of two modes: "Verification Mode" with prompts for new operators; and "Processing Mode" for faster processing.

### 2.5 Input devices

#### **Touch Screen:**

An on screen keyboard appears on all screens that require you to enter data. You can also connect a keyboard and mouse via USB port to the **Auditor Pro** system.

Use the included stylus for ease of use.

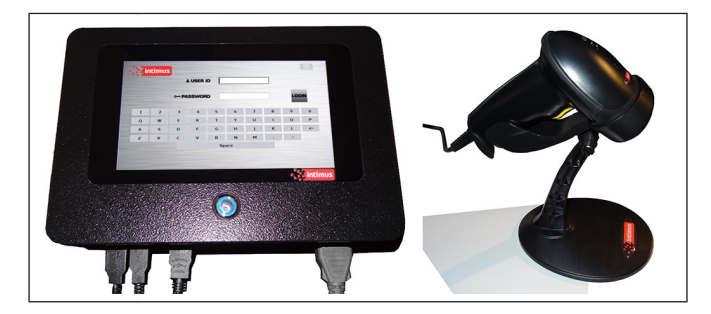

#### **Bar-Code Scanner:**

The hand held scanner allows you to scan hard drive serial numbers to auto populate the "Serial Number" field. In facilities that use bar-code ID badges, the scanner also enables users to log in by scanning their ID badges.

#### **Image Capture Systems**

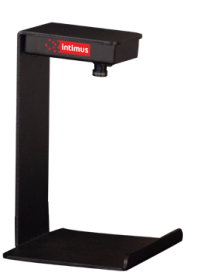

#### **Export Options:**

**USB**: Flash Drives, Optical Drives, Print **Ethernet**: FTP

# **3** Getting Started with Auditor Pro

Note: Auditor Pro is factory set with prompts allowing operator to view and accept or reject each hard drive image after the drive is degaussed. Prompts can be disabled by an administrator to shorten processing time

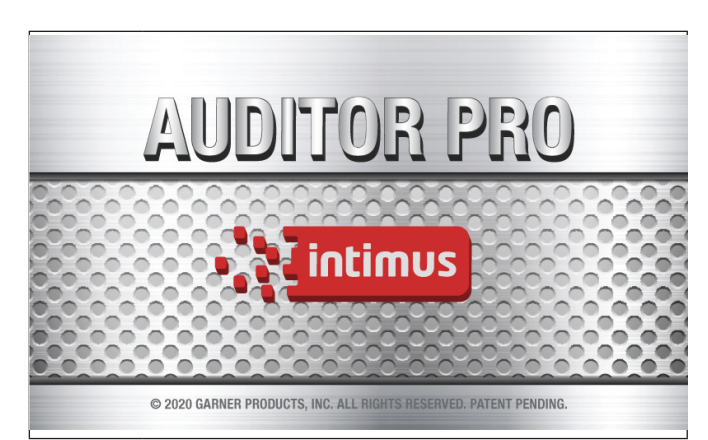

#### Step 1: Power

- Turn on your intimus degausser and/or hard drive destroyer intimus Crusher
- Turn on power to the **Auditor Pro**
- Tap the splash screen to continue.

| -, ; <mark>intimus</mark> |        |   |   |   |   |   |     |   |         |   |
|---------------------------|--------|---|---|---|---|---|-----|---|---------|---|
| USER ID 1123              |        |   |   |   |   |   |     |   |         |   |
| PASSWO                    | RD **: | * |   |   |   |   |     |   | SIN SIN |   |
| 1                         | 2      | 3 | 4 | 5 | 6 | 7 | 8   | 9 | 0       |   |
| Q                         | w      | E | R | Т | Y | U | I   | 0 | Р       |   |
| Α                         | S      | D | F | G | Н | J | K   | L | <-      |   |
| Z                         | X      | С | V | В | N | м | ] . | - |         |   |
| VERSION:                  | 9.6.0  |   |   |   |   |   |     |   |         | Ċ |

#### Step 2: LOGIN Screen

- Enter your User ID
- Enter your Password
- Press the LOGIN button

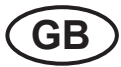

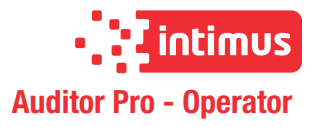

### 4 Witness Login

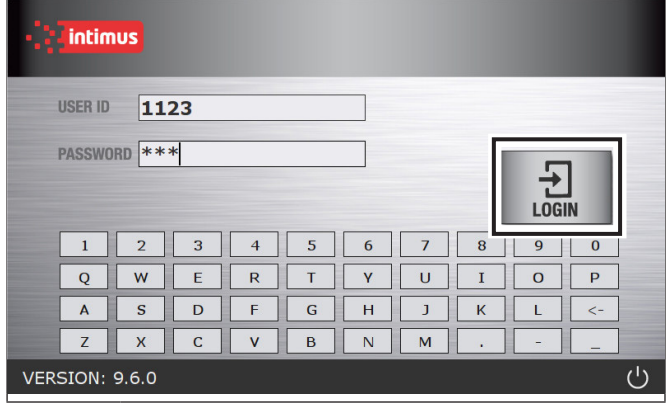

#### Step 1: LOGIN Screen

- Enter your User ID
- Enter your Password
- Press the LOGIN button

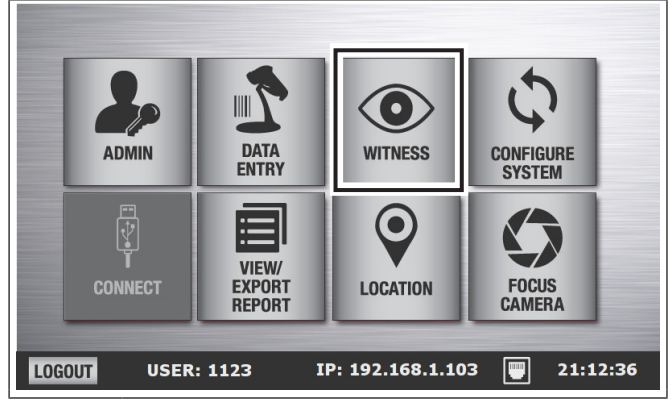

#### Step 2: Main Menu Screen

Press "WITNESS"

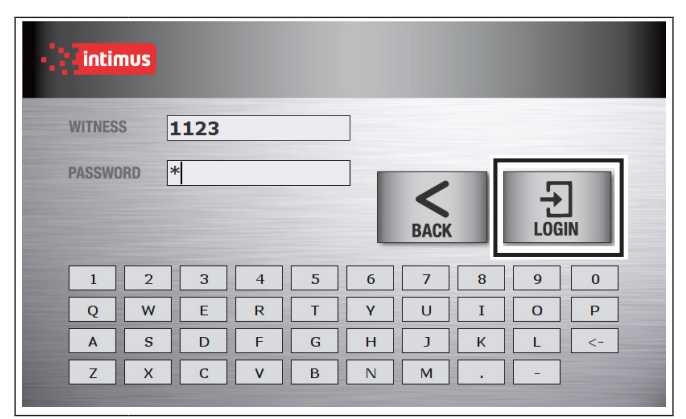

Step 3: Witness Login Screen

- Enter WITNESS ID
- Enter witness password
- Press LOGIN

### 5 Add Location or Job#

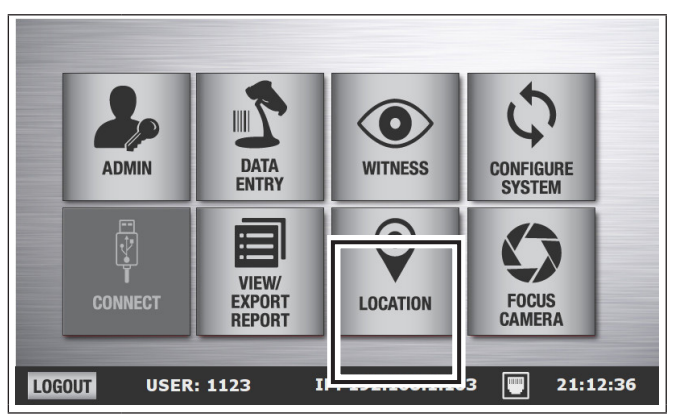

#### Step 1: Main Menu Screen

Select LOCATION

| •. : <mark>Fintimus</mark> |    |     |   |   |   |          |   |      |  |  |
|----------------------------|----|-----|---|---|---|----------|---|------|--|--|
| LOCATIO                    | NH | ERE |   |   |   |          |   |      |  |  |
| JOB                        | 1  |     |   |   |   | <br>BACK |   | SAVE |  |  |
| 1                          | 2  | 3   | 4 | 5 | 6 | 7        | 8 | 9 0  |  |  |
| Q                          | W  | E   | R | Т | Y | U        | I |      |  |  |
| Α                          | S  | D   | F | G | Н | J        | К | L <- |  |  |
| Z                          | X  | С   | V | В | N | М        | • |      |  |  |
|                            |    |     |   |   |   |          |   |      |  |  |

- Enter the name of your location in LOCATION field
- Enter job number or select previous job # from drop down arrow in JOB field
- Press SAVE

Step 2: Location Screen

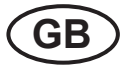

### 6 Configure Auditor Pro System

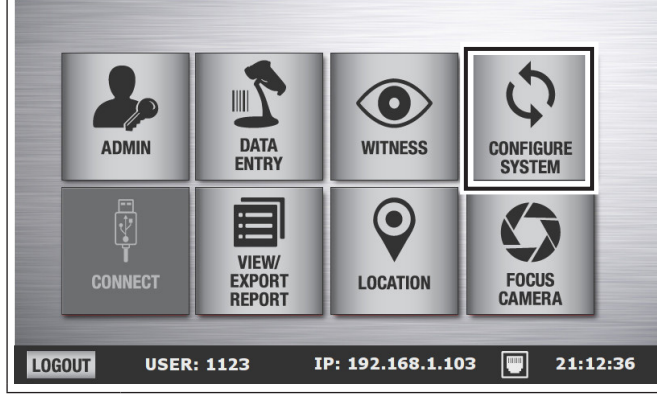

#### Step 1: Main Menu Screen

Press CONFIGURE SYSTEM

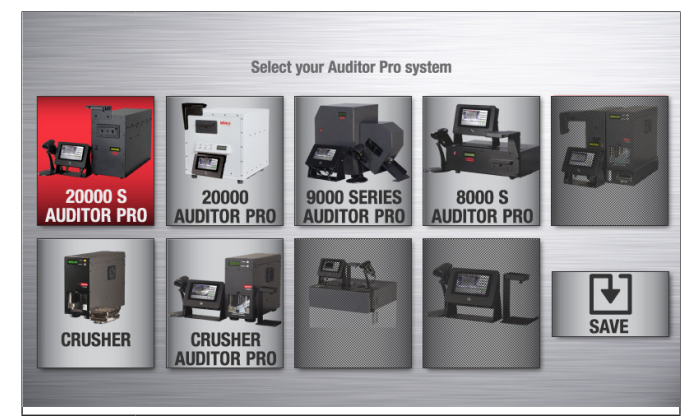

#### Step 2: Login/Shut down Screen

- Select your Auditor Pro unit[s] (selected unit[s] button[s] will be highlighted)
- Press SAVE

# 7 Degaussing and Destroying with Auditor Pro

Degauss only steps 1-4 & 8 • Degauss and Destroy steps 1-8

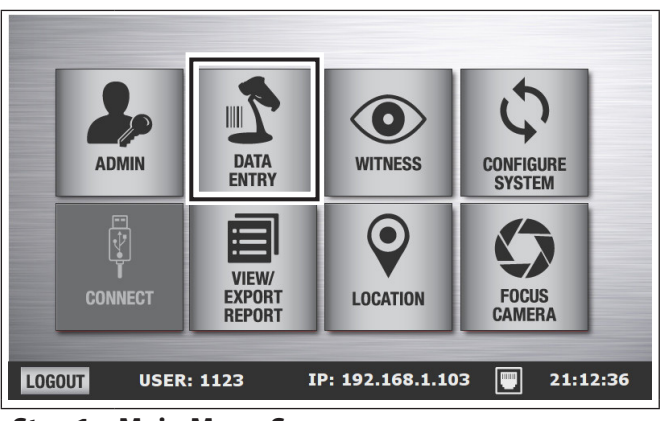

### Step 1: Main Menu Screen

Press DATA ENTRY

| Insert hard drive; press NEXT |                                     |                  |   |      |   |   |   |     |      |    |  |
|-------------------------------|-------------------------------------|------------------|---|------|---|---|---|-----|------|----|--|
|                               | SERIAL I                            | NUMBER           |   | 3213 | 1 |   |   | SSD |      |    |  |
|                               | LAST NU                             | imber<br>T numbe | R | 2323 |   |   |   |     | NEXT |    |  |
|                               | 1                                   | 2                | 3 | 4    | 5 | 6 | 7 | 8   | 9    | 0  |  |
|                               | Q                                   | W                | E | R    | Т | Y | U | I   | 0    | Р  |  |
|                               | Α                                   | S                | D | F    | G | H | J | К   | L    | <- |  |
|                               | Z                                   | X                | С | V    | В | N | М |     | -    |    |  |
|                               | A Job: 2020-09-17 VERIFICATION MODE |                  |   |      |   |   |   |     |      |    |  |

#### Step 2: Media

- Enter media serial number using scanner or input manually
- If desired, input INCIDENT NUMBER
- Press NEXT

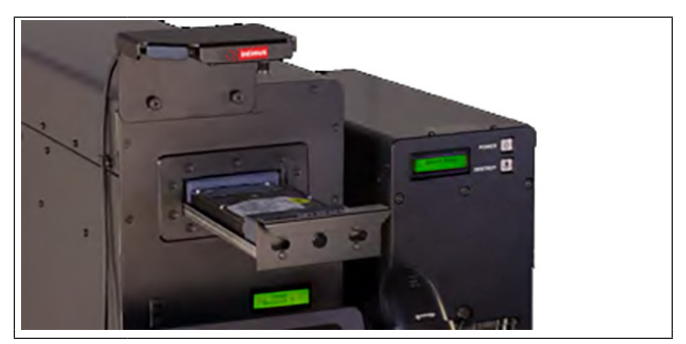

Step 3: Insert Media and Degauss

- Insert media into degausser drawer/slot
- Close drawer to automatically start degauss cycle
- For intimus 20000 only: Press ERASE to start degauss cycle

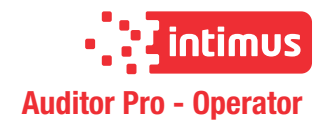

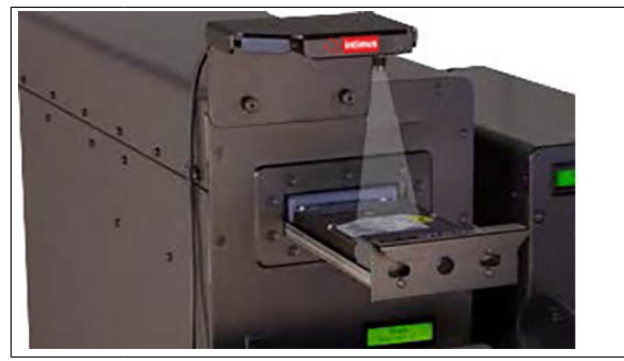

Step 4a: Image Capture (200005, 20000, 80005 series)

GB

- When degauss cycle is complete, open drawer and wait
- Auditor Pro automatically captures an image of the degaussed media
- If only degaussing, go to step 8

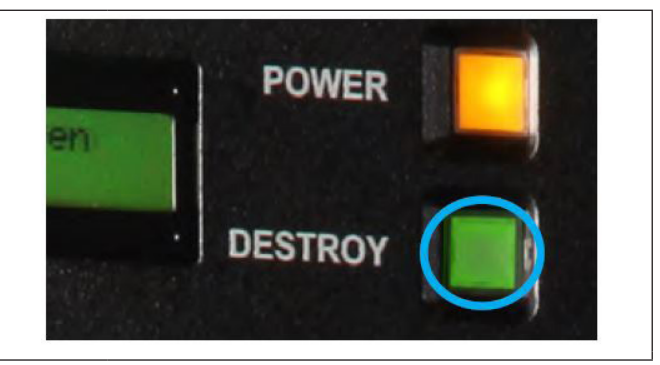

#### Step 6: Destroy with Crusher

- Place media into Crusher crush chamber and close door
- Press OK on Auditor Pro
- Press DESTROY on Crusher
- When crush cycle is complete, open door
- Remove media
- If post crush image is not enabled, go to step 8
- For SPACESAVER and 9000 series, go to step 8

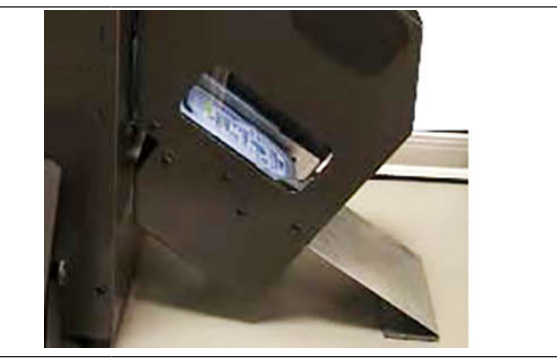

#### Step 4b: Image Capture (9000 series)

- When the degauss cycle is complete, media will be released into image capture device
- The Auditor Pro automatically captures an image of the degaussed media
- If only degaussing, go to step 8

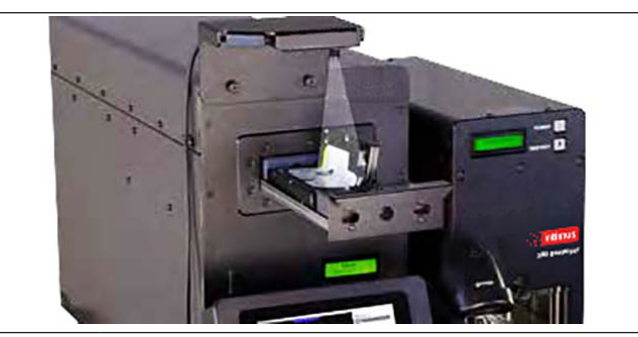

#### Step 7: Post Crush Image Capture

- Place destroyed media in the degausser drawer
- Press OK to capture POST CRUSH image

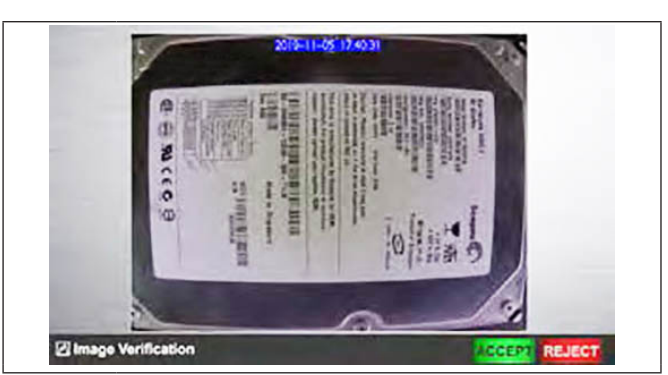

#### Step 5: Image Verification

- Verify the clarity of the image
- If acceptable, press ACCEPT and remove media
- If the image is blurry, press REJECT and repeat steps 2-4

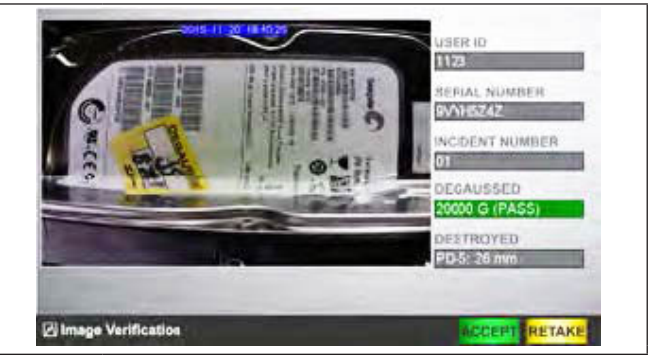

#### **Step 8: Final Verification**

- Verify final image
- If acceptable, press ACCEPT and remove media
- If the image needs to be retaken, press RETAKE

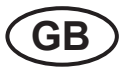

# 8 Destroying with 240/360 Crusher / 360 Destroyer

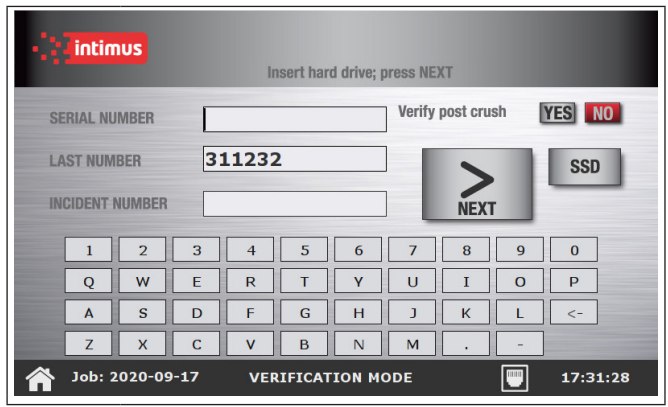

#### Step 1: Media

- Enter media serial number using scanner or input manually
- If desired, input INCIDENT NUMBER
- Select YES or NO to capture after crush image
- Select SSD if you are destroying an SSD using the SSD-1
- Press NEXT

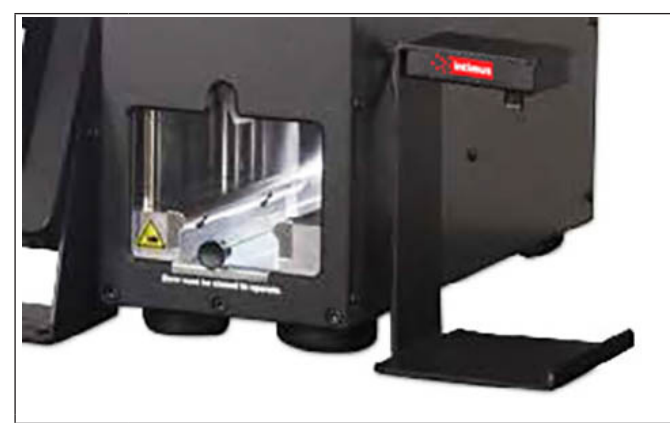

#### Step 2: Before Crush Image Capture

- Place media on imaging platform
- Press OK to capture BEFORE CRUSH image

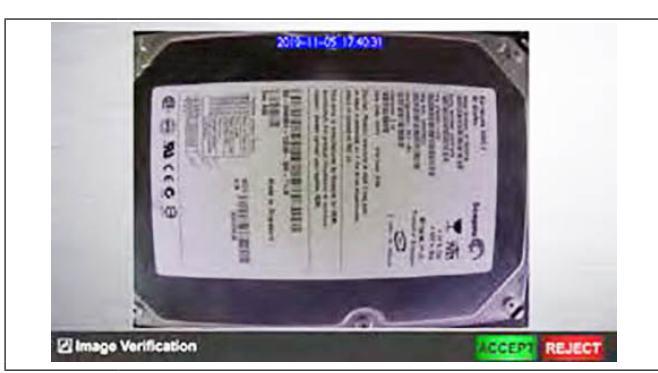

#### Step 3: Image Verification

- Verify the clarity of the image
- If acceptable, press ACCEPT and remove media

If the image is blurry, press REJECT and repeat steps 1-2

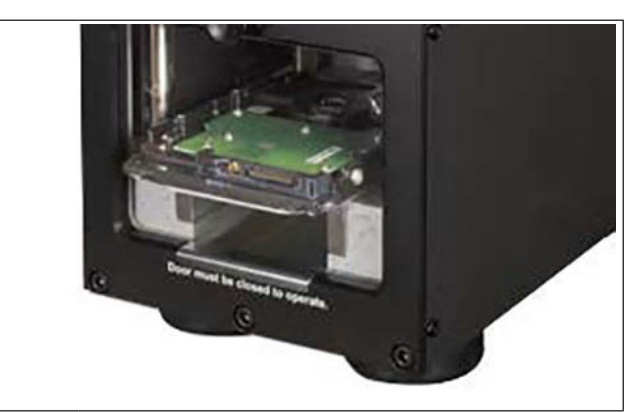

#### Step 4: Destroy Media

- Place media into Crusher crush chamber and close door
- Press OK on Auditor Pro
- Press DESTROY on Crusher
- When crush cycle is complete, open door
- Remove media
- If post crush image is not enabled, go to step 6

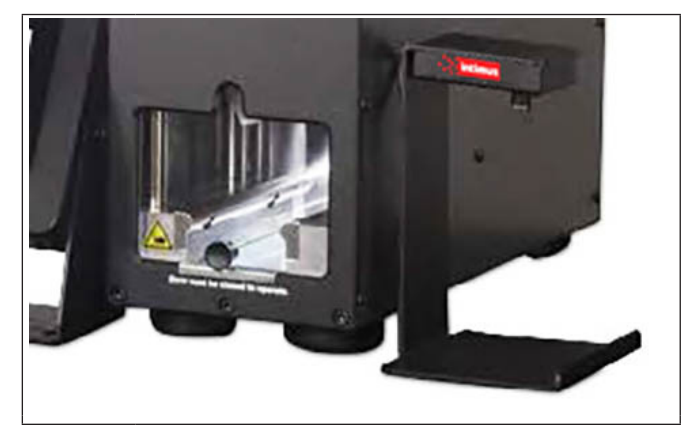

#### Step 5: Post Crush Image Capture

- Place crushed media on imaging platform
- Press OK to capture BEFORE CRUSH image

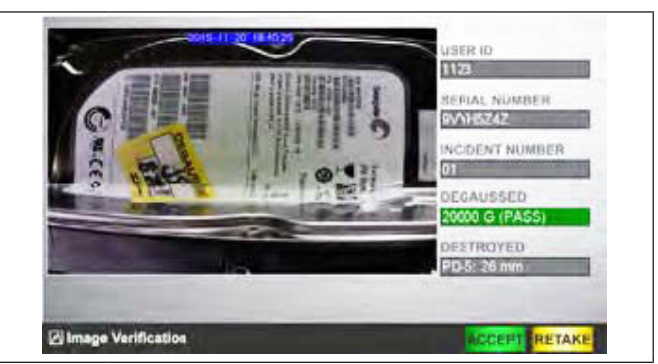

#### Step 6: Final Verification

- Verify final image
- If acceptable, press ACCEPT and remove media
- If the image needs to be retaken, press RETAKE

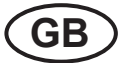

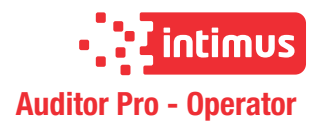

# 9 Solid-State Media Destruction Verification

**Auditor Pro** is factory set to take before and after images of SSD media. Instructions to change these settings are in the Administrator Manual.

| Insert hard drive; press NEXT |         |      |     |        |        |   |          |   |    |  |
|-------------------------------|---------|------|-----|--------|--------|---|----------|---|----|--|
| SERIAL NUMBER SSD             |         |      |     |        |        |   |          |   |    |  |
|                               |         |      |     |        |        |   |          |   |    |  |
| 1                             | 2       | 3    | 4   | 5      | 6      | 7 | 8        | 9 | 0  |  |
| Q                             | w       | E    | R   | Т      | Y      | U | I        | 0 | Р  |  |
| Α                             | S       | D    | F   | G      | H      | J | К        | L | <- |  |
| Z                             | X       | С    | V   | В      | N      | М |          | - |    |  |
| Job: 2                        | 2020-09 | 9-17 | VER | IFICAT | ION MO |   | 17:30:37 |   |    |  |

#### Step 1: Data Entry - SSD

- Press SSD
- Enter SSD serial number using scanner or input manually
- If desired, input INCIDENT NUMBER
- Press NEXT

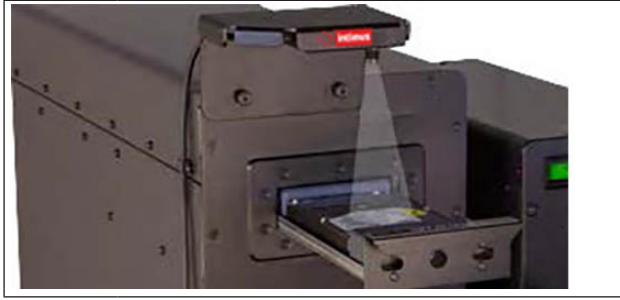

Step 2: Before Crush Image Capture

- Place media in the degausser drawer or imaging platform
- Press OK to capture BEFORE CRUSH image
- Note: images of solid-state media is not possible when using the 9000 series

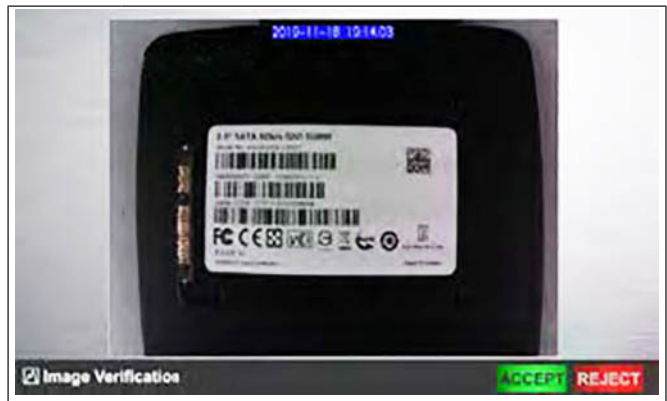

#### Step 3: Before Crush Image Verification

Verify the clarity of the image

If acceptable, press ACCEPT and remove media
 If the image is blurry, press REJECT and repeat steps 1-2

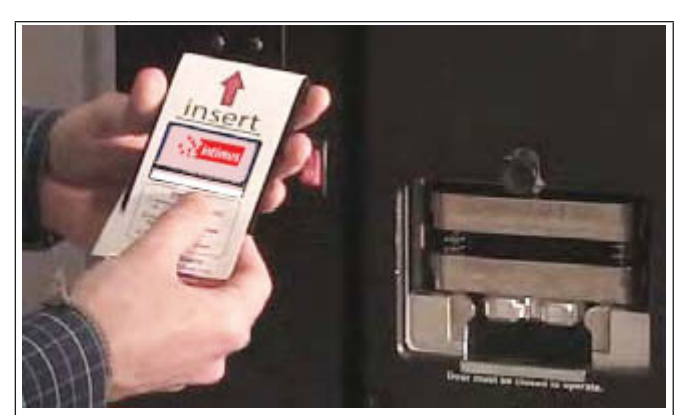

#### Step 4: Before Crush Image Verification

- Place SSD-1 into PD-5 crush chamber
- Insert solid-state media into SSD-1 using an SSD-MT media transport sleeve
- Close door
- Press DESTROY on Crusher
- Press OK on Auditor Pro
- When crush cycle is complete, open door
- Remove media
- If post crush image is not enabled, go to step 6

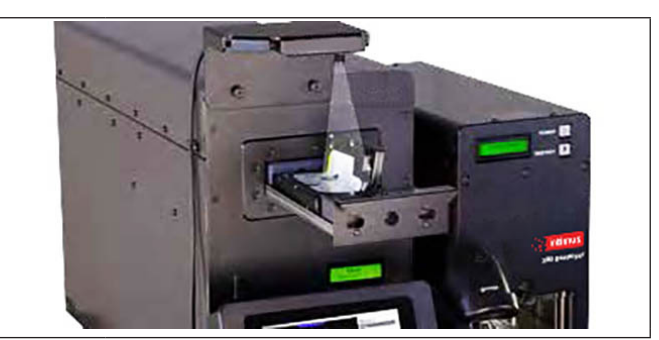

Step 5: Post Crush Image Capture

- Place media in the degausser drawer or imaging platform
- Press OK to capture POST CRUSH image

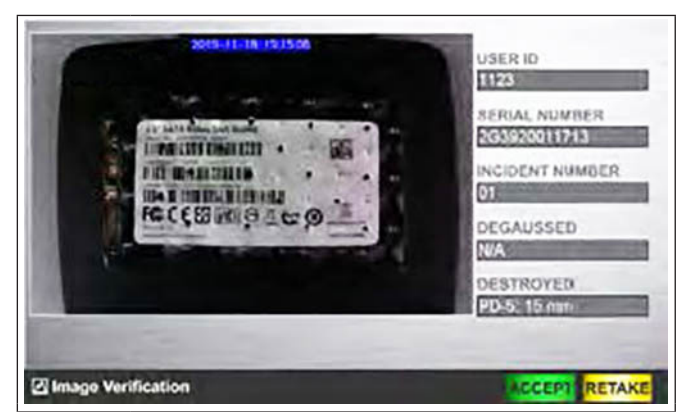

#### Step 6: Final Verification

- Verify final image
- If acceptable, press ACCEPT and remove media
- If the image needs to be retaken, press RETAKE

9

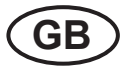

# 10 Logging out and powering down the system

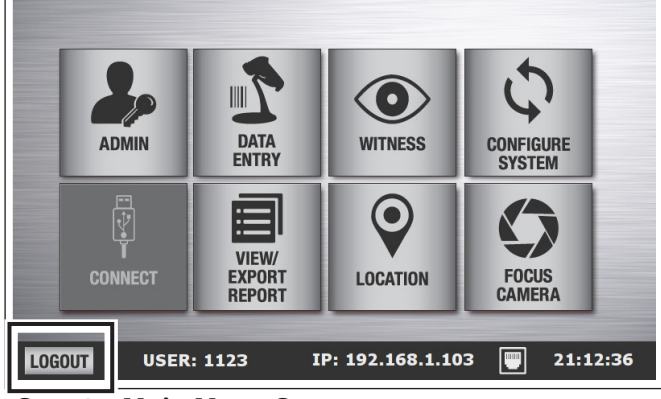

#### Step 1: Main Menu Screen

Go to the menu bar and press LOGOUT to end your session

| -12            | intim   | US     |    |   |   |   |   |   |   |    | l |
|----------------|---------|--------|----|---|---|---|---|---|---|----|---|
|                | USER ID | 11     | 23 |   |   |   |   |   |   |    |   |
|                | PASSWO  | RD *** | *  |   |   |   |   |   |   | ]  |   |
|                | 1       | 2      | 3  | 4 | 5 | 6 | 7 | 8 | 9 | 0  | ] |
|                | Q       | w      | E  | R | Т | Y | U | I | 0 | Р  | ] |
|                | Α       | S      | D  | F | G | Н | J | К | L | <- | ] |
|                | Z       | x      | С  | V | В | N | м |   | - |    |   |
| VERSION: 9.6.0 |         |        |    |   |   |   |   |   |   | Ċ  |   |

#### Step 2: Power Down

- Press the power button
- The Auditor Pro will automatically power down
   Press POWER icon on the individual unit(s) to turn
- off the degausser/destroyer

### 11 Connecting Auditor Pro to a Degausser or Destroyer after turning on Auditor Pro

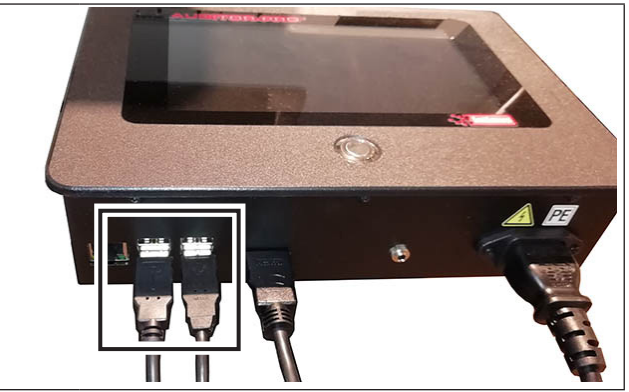

#### Step 1: Connection cable

 Connect Auditor Pro connection cable to degausser/destroyer

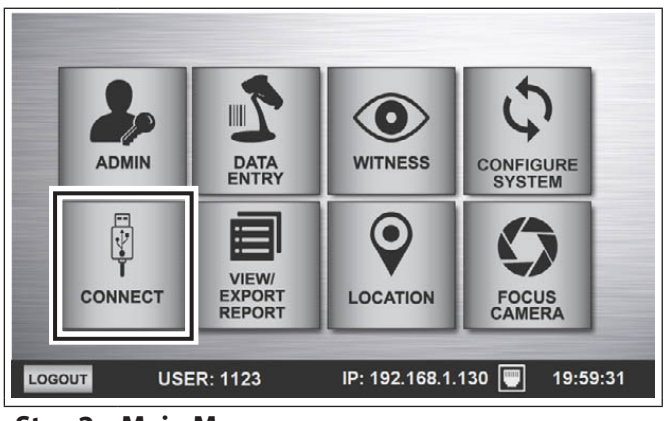

#### Step 2: Main Menu

Press CONNECT

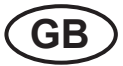

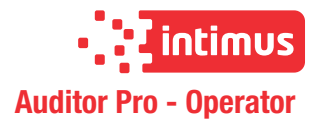

### 12 Focusing Camera

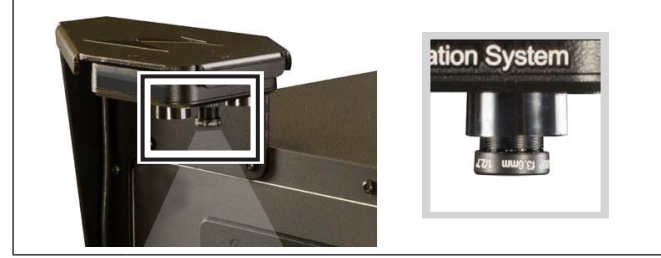

**Focusing Camera** 

- Place hard drive in media drawer/imaging platform with serial number label facing up (do not close drawer)
- Select ADJUST CAMERA from Auditor Pro main menu
- You will see the camera view on the Auditor Pro screen
- Use the knob on the camera to adjust the focus

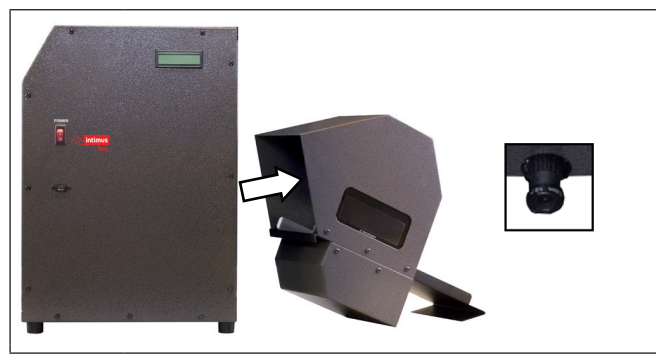

Focusing 9000 series Camera

- Detach Image Capture device from 9000 series by sliding towards you
- Place a hard drive inside of the device
- Select ADJUST CAMERA from Auditor Pro main menu
- The view from the camera will appear on the Auditor Pro screen
- Reach in from back side to adjust camera lens watching the image on the Auditor Pro screen for clarity

### 13 Troubleshooting:

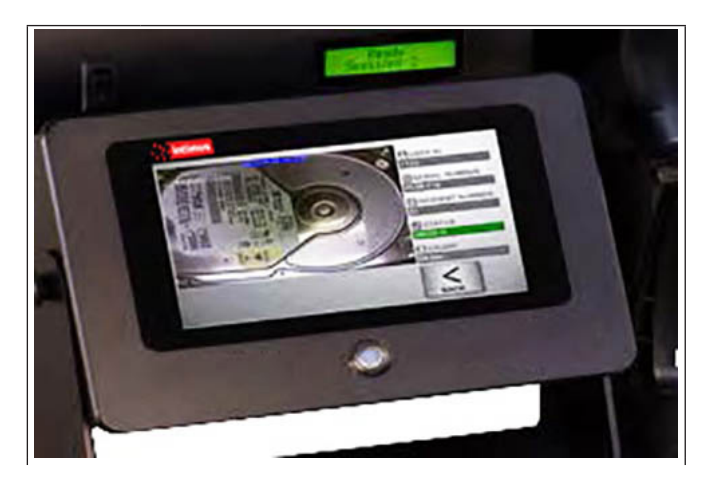

Problem: Screen freezes

**Solution**: Turn off **Auditor Pro** system, press the power button under the screen. Hold the button down for three seconds and release. Then turn **Auditor Pro** back on.

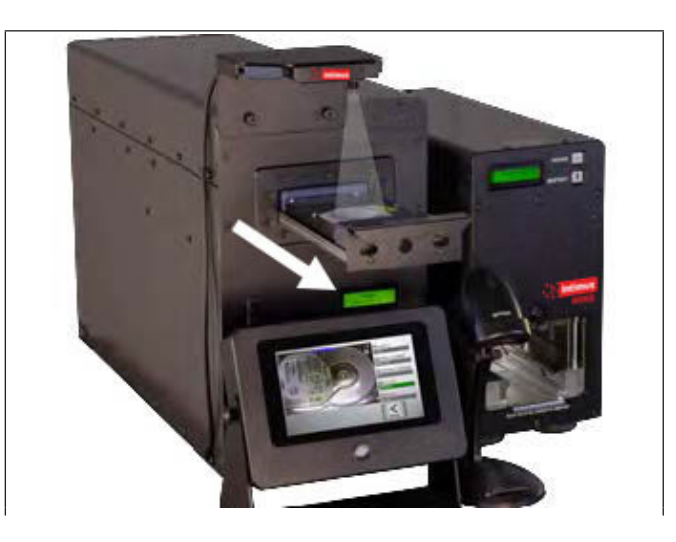

**Problem**: Image is blurry, 200005/80005 series **Solution**: Media drawer is being opened too slowly. Open media drawer more quickly.

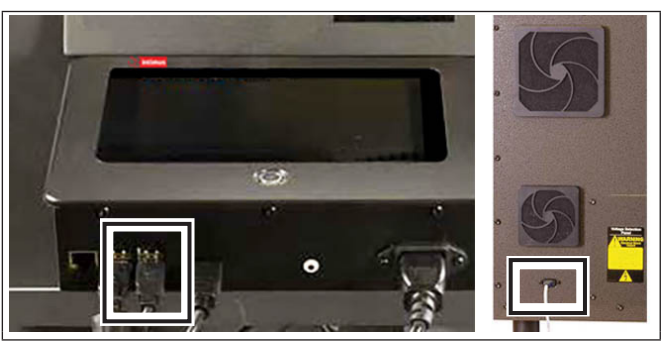

**Problem**: Control head does not advance to image after degauss cycle is complete

**Solution**: Check cable connection from **Auditor Pro** to degausser

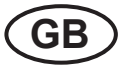

# 14 Disposal of the machine

Always dispose of the machine at the end of its service life in an environmentally responsible way. Do not toss any part of the machine or its packaging into the garbage.

# **15 Technical Data**

| Auditor Pro             |                       |
|-------------------------|-----------------------|
| Power Supply:           | 90-240 VAC, 47-440 Hz |
| Power Consumption:      | 15 W                  |
| Storage Capacity:       | 16 GB                 |
| Fuse:                   | 250 VAC H3, 15 A      |
| Weight:                 | 1,8 kg                |
| Dimensions (H x D x W): | 6,3 x 16,7 x 24,3cm   |

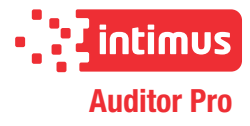

### 16 Certificate of Conformity

### Konformitätserklärung

Certificate of Conformity Attestation de Conformité Certificado de Conformidad

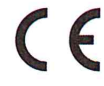

Bezeichnung der Maschine: Type of machine: Description de la machine: Descripcion de la máquina:

Modell / Model / Modèle / Modelo:

Typ / Type / Type / Tipo:

Artikel-Nr. / item number / numéro d'article / número de la pieza:

Baujahr / year of manufacture / année de production / año de producción: Bedieneinheit für Festplattenvernichter

Operating Unit for hard drive destruction Unité de contrôle pour la destruction du disque dur Unidad de control para la destrucción del disco duro

**Auditor Pro** 

#### 349

3499XX

siehe Typenschild / see name plate / voir plaque d'identification / mirar la placa de identificación

Hiermit wird bestätigt, dass vorgenanntes Produkt den Anforderungen der Niederspannungs-Richtlinie 2014/35/EG sowie der EMV-Richtlinie 2014/30/EG einschließlich allen bis heute veröffentlichten Änderungen bzw. Nachträgen entspricht. Das vorgenannte Produkt entspricht folgenden harmonisierten bzw. nationalen Normen:

We do hereby certify that the above mentioned product meets the requirements set forth in **EEC-Low-Voltage-Directive 2014/35** and **EMC 2014/30/EEC** including all changes and addendums to date thereto. The above mentioned product meets the following harmonized and national standards:

Nous Vous Confirmons que le produit cité ci-dessus correspond aux directives de basse tension **2014/35/CEE** ainsi qu'à la directive **CEM 2014/30/CEE**, ci-inclus toutes les modifications ainsi que tous les suppléments publiés jusqu'à ce jour. Le produit mentionné correspond aux normes citées ci-après:

Confirmamos que los productos arriba citados cumplen las exigencias de las directivas de baja tensión 2014/35/CEE y CEM 2014/30/ CEE, incluidas todas las modificaciones publicadas hasta la fecha. Los productos citados corresponden con las siguientes normas:

Harmonisierte Normen / harmonized standards normes harmonisées / normas armonizadas

EN 55011:2009+A1:2010 EN 61000-6-1:2007 EN ISO 12100:2010 EN ISO 62368-1:2014 Nationale Normen / national standards normes national / normas nacional

CE-Bevollmächtigter / authorized person of CE / personne autorisée de la CE / persona autorizada por CE: intimus International GmbH; Bergheimer Straße 6-12; D-88672 Markdorf / Germany

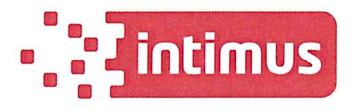

Postfach / p.o.box 1420 D-88672 Markdorf / Germany 2020/10

Hun - Kiegel

Iris Thum-Niegel Geschäftsführerin Managing director Directeur général Director General

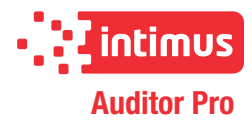

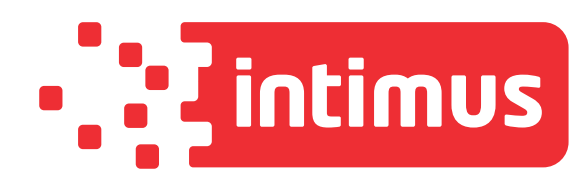

# International Network

| Germany           | intimus International GmbH<br>Bergheimer Straße 6-16<br>88677 Markdorf / Bodensee                                                                                                    |          | +49 (0) 7544 60-0<br>sales.de@intimus.com               |
|-------------------|----------------------------------------------------------------------------------------------------|----------|---------------------------------------------------------|
| North America     | intimus North America<br>251 Wedcore Avenue<br>Wabash, IN 46992                                                                                                    |          | (800) 775 2122<br>sales.us@intimus.com                  |
| P.R. China        | intimus International Trading (Beijing) Limited<br>Room 260D, C Building<br>Guojigang No.E-2 Dong San Huan Bei Road,<br>Chaoyang District, Beijing 100027, PRC                                                | <b>*</b> | +86 (0) 10 84 47 10 71 / 72 / 73<br>info@intimus.com.cn |
| Austria           | intimus International Austria Ges. m. b. H.<br>Ernst Melchior Gasse 20, 4. OG Top 6<br>1020 Wien                                                                                                    | <b>*</b> | + 43 (0)1 2583621 0<br>contact.at@intimus.com           |
| Belgium/Luxemburg | intimus International Belgium NV<br>General de Wittelan 17B,<br>2800 Mechelen                                                                                                    |          | +32 (0)15 - 29 46 30<br>infobel@intimus.com             |
| Netherlands       | intimus International Netherlands, B.V.<br>Rivium Quadrant 2, 6e verdieping<br>2909 LC Capelle aan den Ijssel                                                                                                 |          | +31 (0)10 - 242 11 00<br>informatie@intimus.com         |
| Portugal          | intimus International Portugal<br>IIG Mailing and Information Security<br>Portugal Sociedade Unipesoal LDA.<br>Rua Alfredo Lopes Villaverde, 15-B, Escritorio 4,<br>Paço de Arcos e Caixas<br>2770-009 Lisboa |          | +351 214 415 153<br>pt@intimus.com                      |
| Spain             | intimus International Ibérica, S.A.<br>Antón Fortuny, 14, 16 esc. C1º 1ª<br>Esplugues de Llobregat<br>08950 Barcelona                                                                                         |          | +34 93 480 33 10<br>info.es@intimus.com                 |
| Other Countries   | intimus International GmbH<br>Bergheimer Straße 6-16<br>88677 Markdorf / Bodensee                                                                                                    | <b>*</b> | +49 (0) 7544 60-0<br>sales.de@intimus.com               |

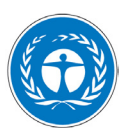